## Инструкция пользователя (Быстрая настройка) P2P артикул DE-Wfish(BW)

### панорамная WiFi видеокамера.

Спасибо за совершённую покупку в нашем магазине

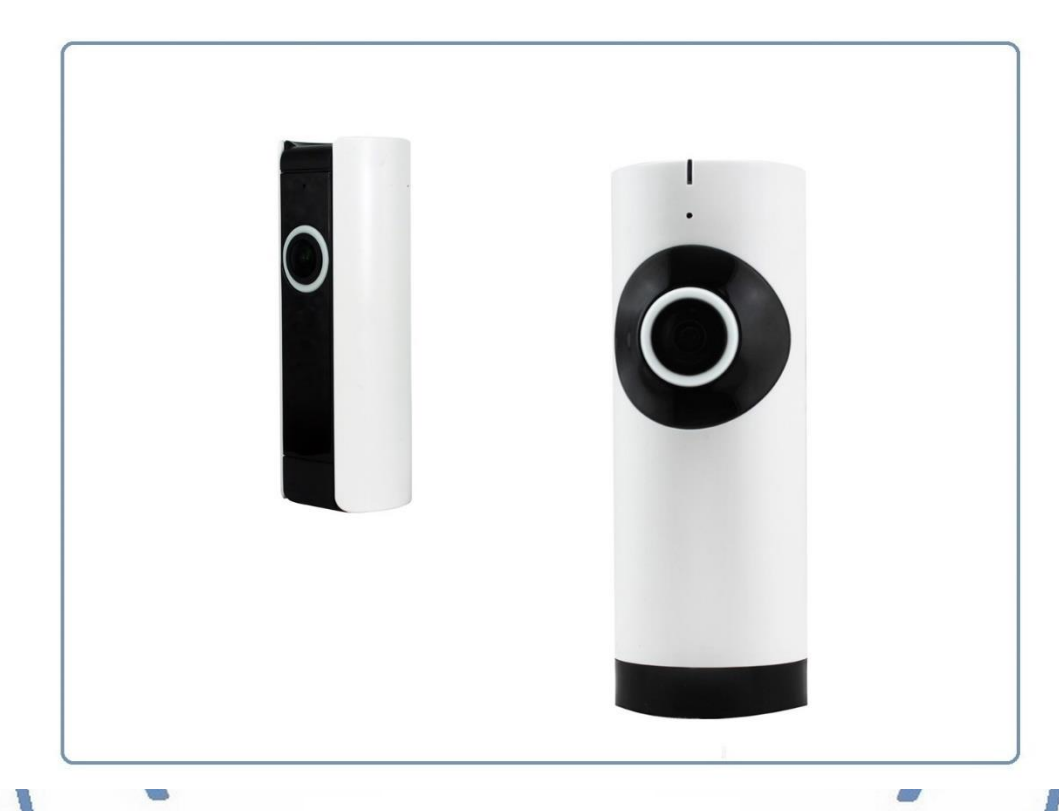

Распаковываем оборудование.

### Установка карты памяти

Вариант 1 БУ карта памяти. Перед установкой карты памяти, необходимо отформатировать ее на ПК стандартным способом файловая система FAT32. Затем вставить ее в слот TF до щелчка. Максимальная ёмкость карты до 128 Гб.

Вариант 2 Если карта новая. Смело вставляйте в слот до щелчка. Устройство отформатирует карту, разметит пространство для записи само.

Шкала записи синего цвета, появится в течение 5 минут после установки карты памяти.

### Внимание!

Вставлять и вынимать карту памяти можно только в отключённом от питания устройстве.

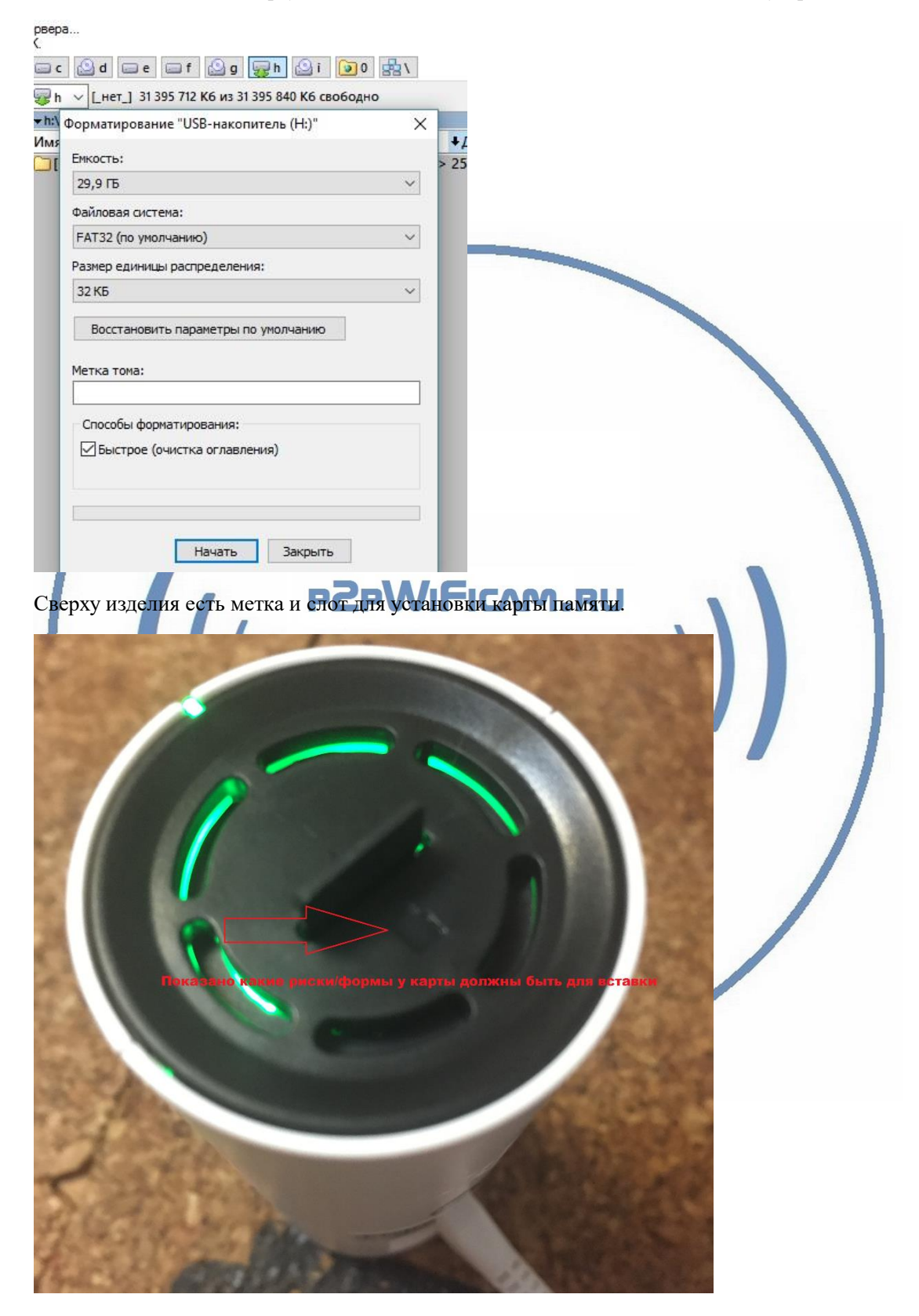

Вставьте карту памяти в слот до щелчка.

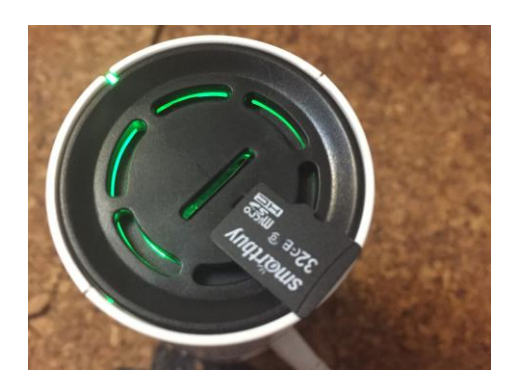

#### Подключаем питание к изделию.

Соедините кабель питания с Блоком питания и изделием. Включите напряжение 220В, 50Гц.

Примечание

В месте установки устройства должен быть устойчивый сигнал WiFi вашей локальной сети.

### Включение и настройка

Первый запуск. Ждём, время может составить до 1 минуты. Сверху изделия загорится красный индикатор и прозвучит приглашение для настройки камеры.

### Установка ПО на мобильное устройство

Вам нужно приложение 360Eye S установить на мобильное устройство/смартфон. Где его взять?

Теперь заходим в:

P2pWiFicnm.ru

Для Android смартфонов, пожалуйста найдите поиском в Google Play:

360Еуе S и загрузите АРР.

Для iPhone, пожалуйста найдите приложение в App Store: 360Eye S скачайте и установите APP.

или отсканируйте QR-code

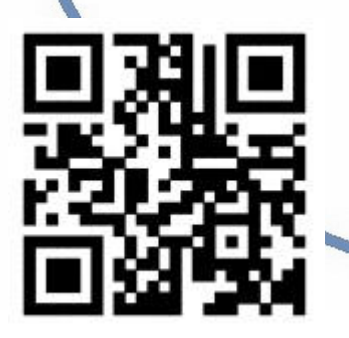

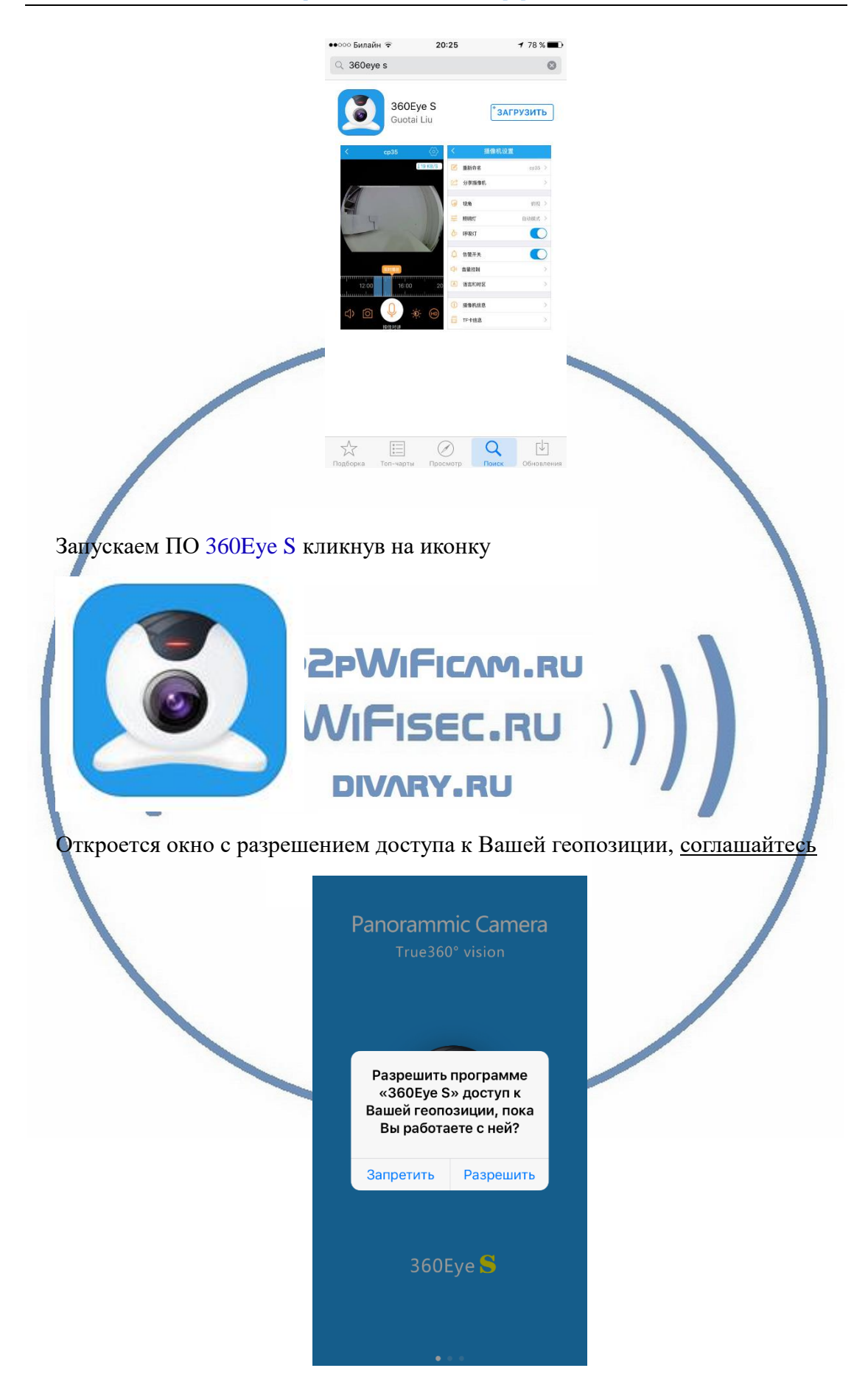

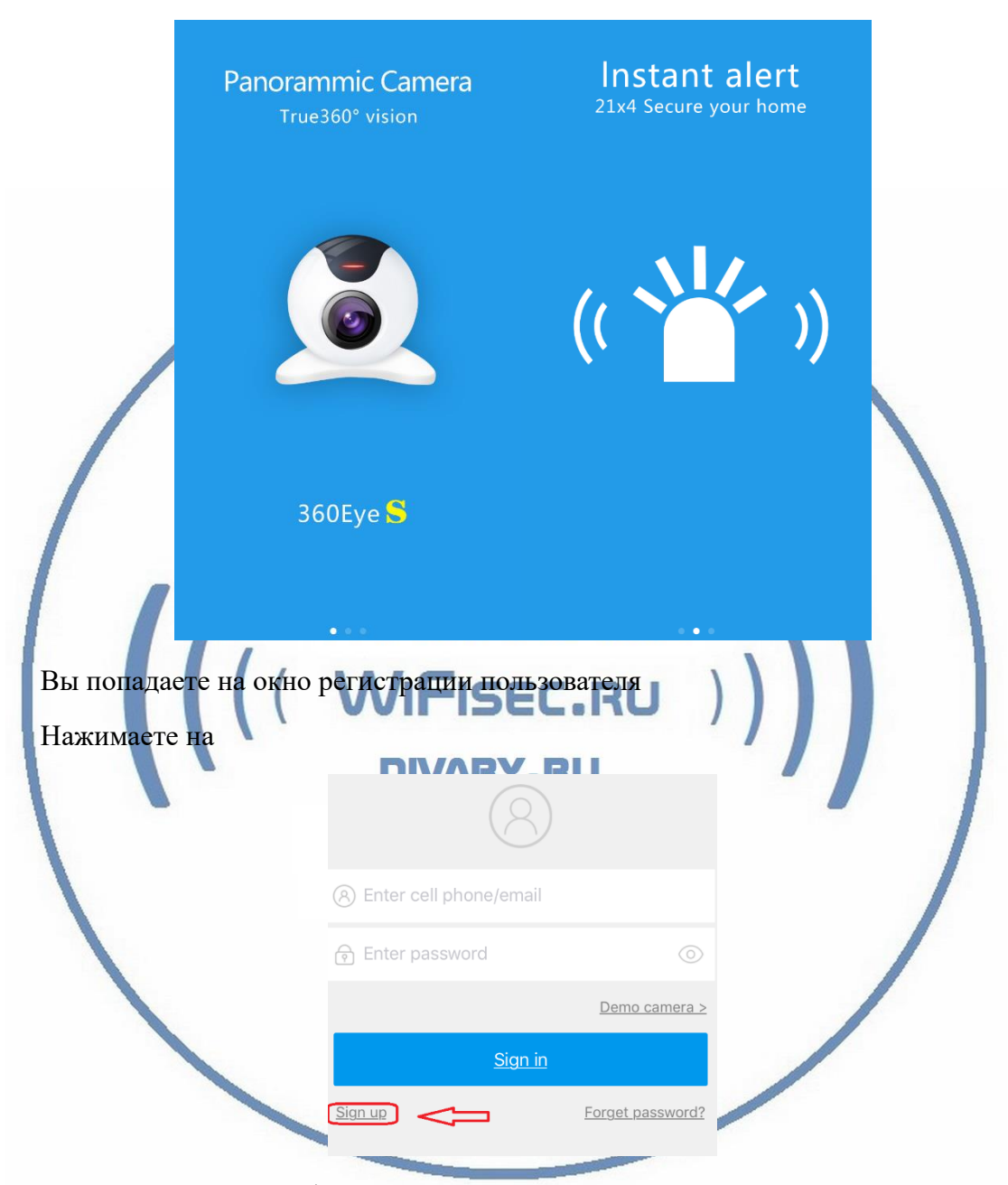

Далее, Вы пролистайте 2 картинки

Попадаете в меню добавления пользователя

| < Sign up                                                                                                    |               |                           |
|----------------------------------------------------------------------------------------------------|---------------|---------------------------|
| (8) Enter email                                                                                                    |               |                           |
| Verification code                                                                                                    | <u>Obtain</u> |                           |
| <u>Next</u>                                                                                                    |               |                           |
| Вводите свой е-мейл в перву                                                                                             | ю строку      |                           |
| Затем нажимаете на кнопку                                                                                               |               |                           |
| Obtain<br>Вам, на указанный электр<br>подтверждения.<br>Sign up<br>(@ wifisec@                                          | AFISEC.R      | чты придёт письмо с кодом |
| Почта                                                                                                    |               |                           |
| ipceservice@gmail.com•Account<br>Authentication of •Thank you for<br>using service, your email<br>verification code is: |               |                           |
| Закрыть Параметры                                                                                                    |               |                           |
| Вводите этот код в поле                                                                                                 |               |                           |

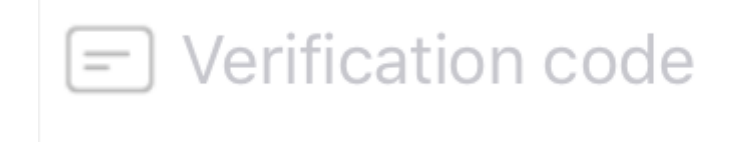

Затем нажимаете синюю кнопку Далее (Next)

Попадаете на окно установки пароля

Введите пароль не менее 6 знаков, повторите пароль в следующем поле

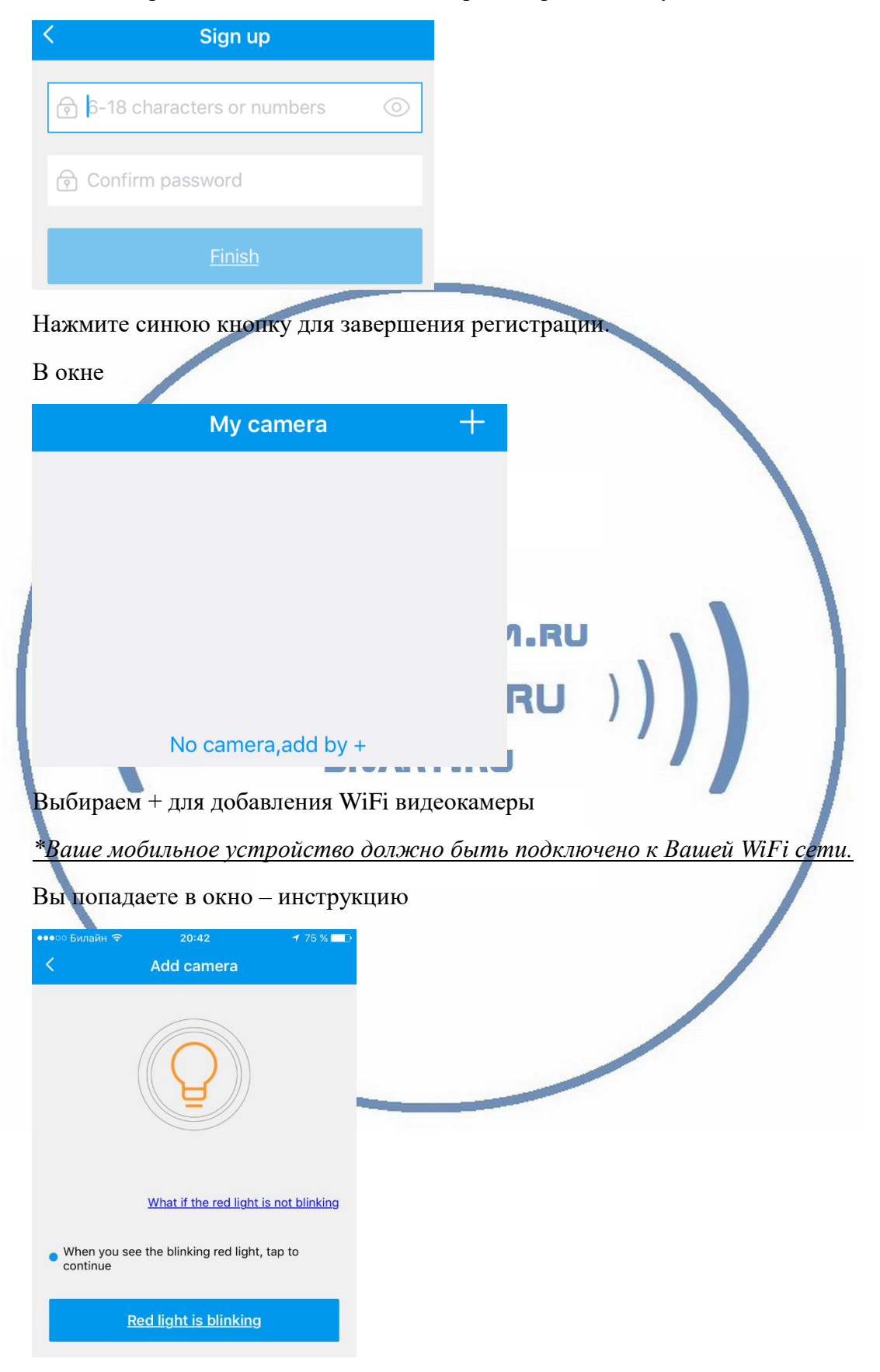

Нажимайте на нижнюю кнопку.

В этом окне будет отражена Ваша WiFi сеть, к которой подключено Ваше мобильное устройство. Введите ключ доступа и нажмите ДАЛЕЕ

| ●●●○ Билайн<br><b>&lt;</b> | ्र २०ः<br>Network co | 42<br>nfiguration | 74 % 💷  |
|----------------------------|----------------------|-------------------|---------|
| Connect to                 | o Wi-Fi(5G WLAN      | N is not supporte | ed)     |
| divary                     |                      |                   |         |
| Enter Wi                   | -Fi password         |                   | $\odot$ |
|                            | Ne                   | <u>xt</u>         |         |
|                            |                      |                   |         |

Это окно предупреждает о звуковых сигналах в момент конфигурирования Вашего устройства в Вашу WiFI сеть. Не нужно отключать питание от камеры и закрывать мобильное приложение.

| ●●●○○ Билай⊦       | ।                       | 20:42                          | 1 74 % 🔲 |                    |     |  |
|--------------------|-------------------------|--------------------------------|----------|--------------------|-----|--|
| <                  | Network                 | configuration                  |          |                    |     |  |
| Please t           | turn up the v           | rolume, and get clos<br>camera | e to the | M.RU<br>I.RU<br>RU | ))) |  |
|                    |                         | <u>Next</u>                    |          |                    |     |  |
| ••••о Билайн रू    | 20:42                   | <b>1</b> 74% <b>■</b> D        |          |                    |     |  |
|                    | Configure car           | nera                           |          | - 14               |     |  |
|                    | 47                      |                                | -        |                    |     |  |
| W                  | <u>hen you heard er</u> | ror indicating sound           |          |                    |     |  |
| <u>When you he</u> | eard theund             | <u>, tap to continue</u>       |          |                    |     |  |

Начался процесс конфигурации, подождите до завершения.

После успешных настроек, выскочит окно для задания имени Вашего устройства

| ••••• Билайн 🗢 20:43 174 % 🔲 С         |
|----------------------------------------|
| Configure camera                       |
| Wait                                   |
|                                        |
| Name your camera                       |
| wifi                                   |
| Cancel OK ound                         |
|                                        |
|                                        |
| When you heard theund, tap to continue |
|                                        |
| qwertyuiop                             |
| asdfghikl                              |
| FICAM.RU                               |
|                                        |
| 123  space return PEL.FU )             |
| Полтверлите лействие <b>DIVARY.RU</b>  |
|                                        |
|                                        |
| Вы попадаете в окно списка устроиств   |
| My camera +                            |
|                                        |
|                                        |
| wifi                                   |
|                                        |
| Online                                 |
|                                        |
|                                        |

Ваше устройство на связи

Вы можете подключиться.

Внизу этого окна расположены кнопки

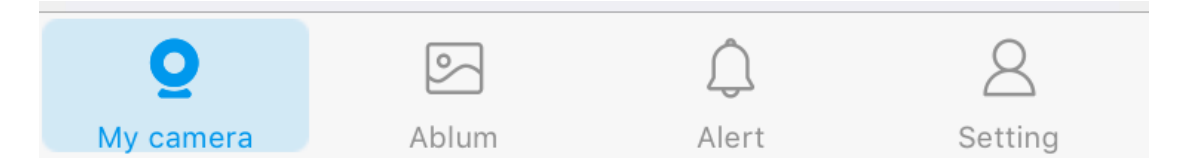

Где (слева на право):

- 1. Список камер
- 2. Фото альбом (это Ваша галерея на мобильном устройстве)
- 3. Список тревог (движение в зоне обзора камеры) с скриншотами
- 4. Информация с настройками мобильного приложения (можно поменять пароль входа в приложение).

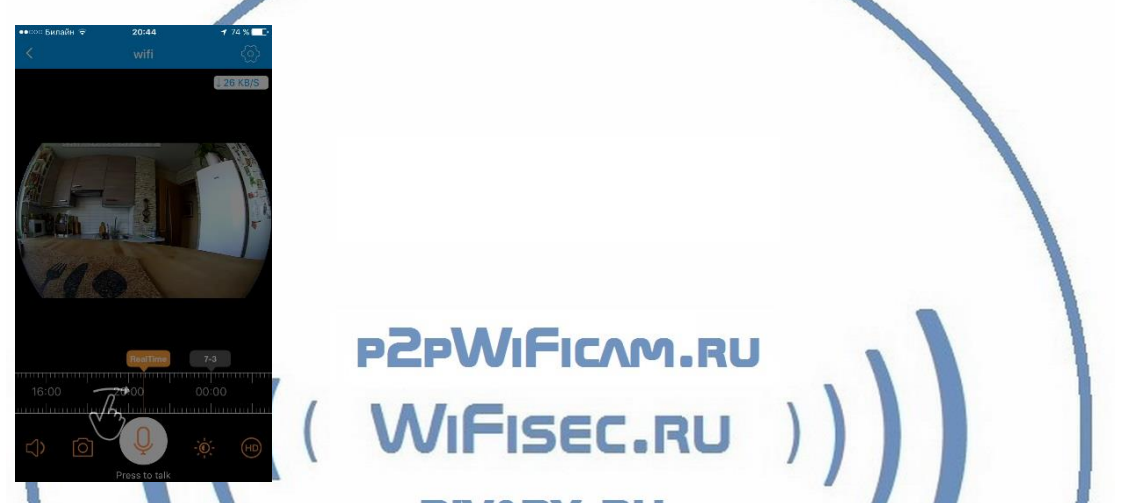

Выводится инструкция по пользованию полосой прокрутки записи и наблюдения в реальном режиме.

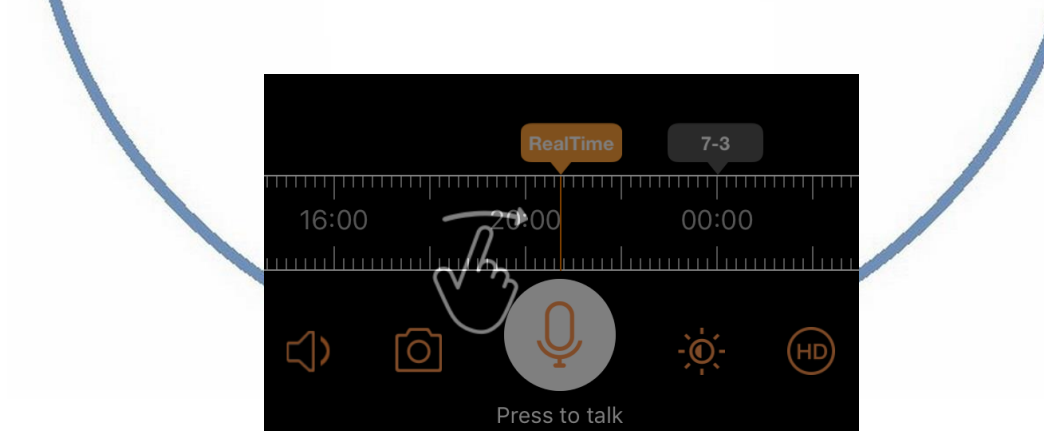

В штатном режиме работы, таймерная лента показывает реальное время по шкале. Высвечивается надпись – Реальное время.

Карта памяти вставлена в устройство. Запись идёт постоянная. Старая информация затирается новой (по кругу).

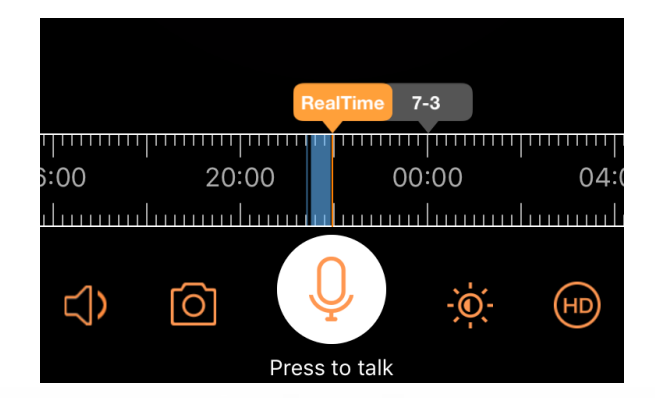

На временной шкале появится полоса синего цвета. Это запись на внутреннюю карту памяти. Перемещая пальцем курсор времени назад. Вы выбираете время просмотра записи. Для удобства передвижения по шкале времени, Вы можете раздвинуть шкалу двумя пальцами. Так удобнее выбирать более точную точку просмотра записи.

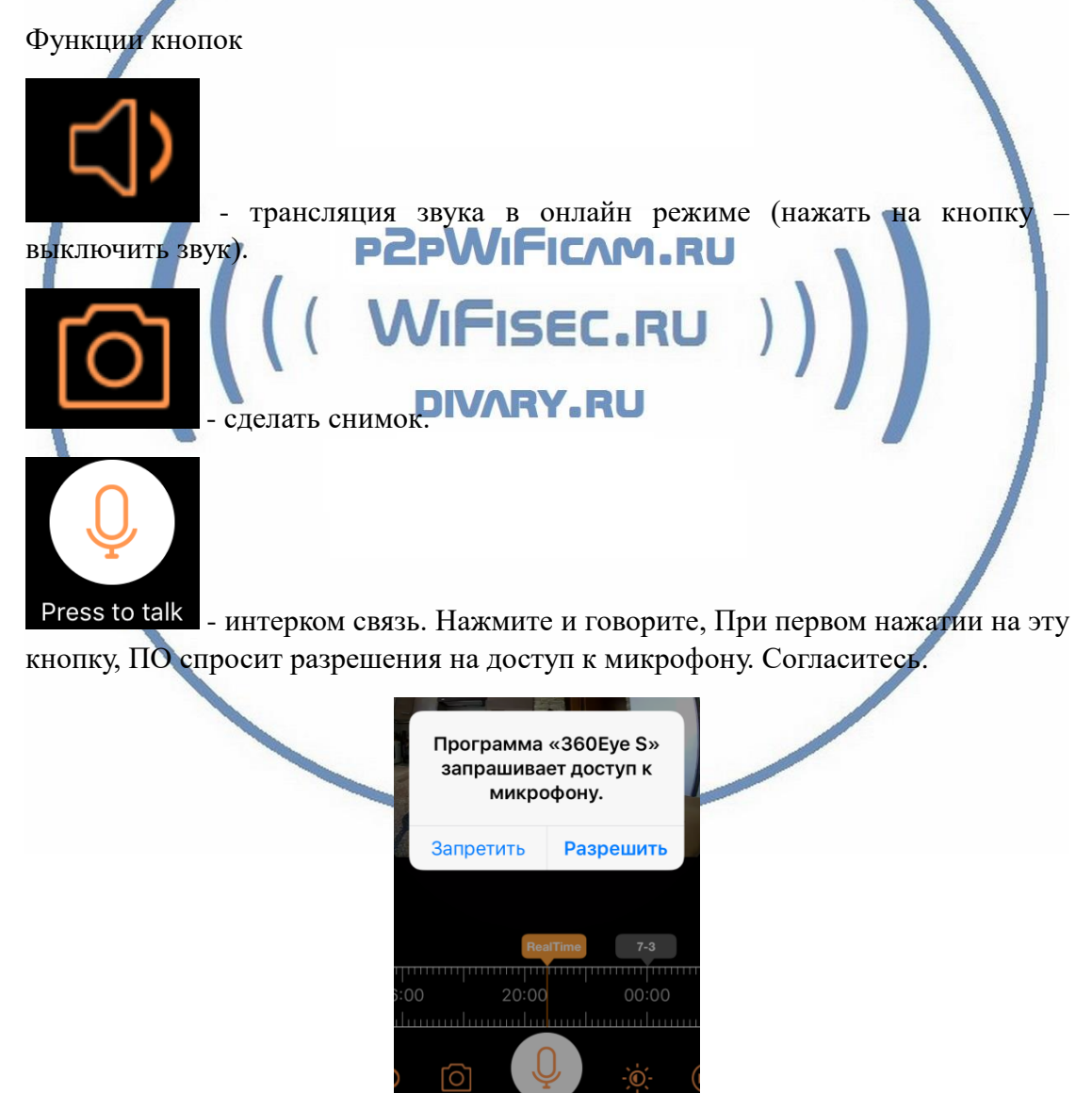

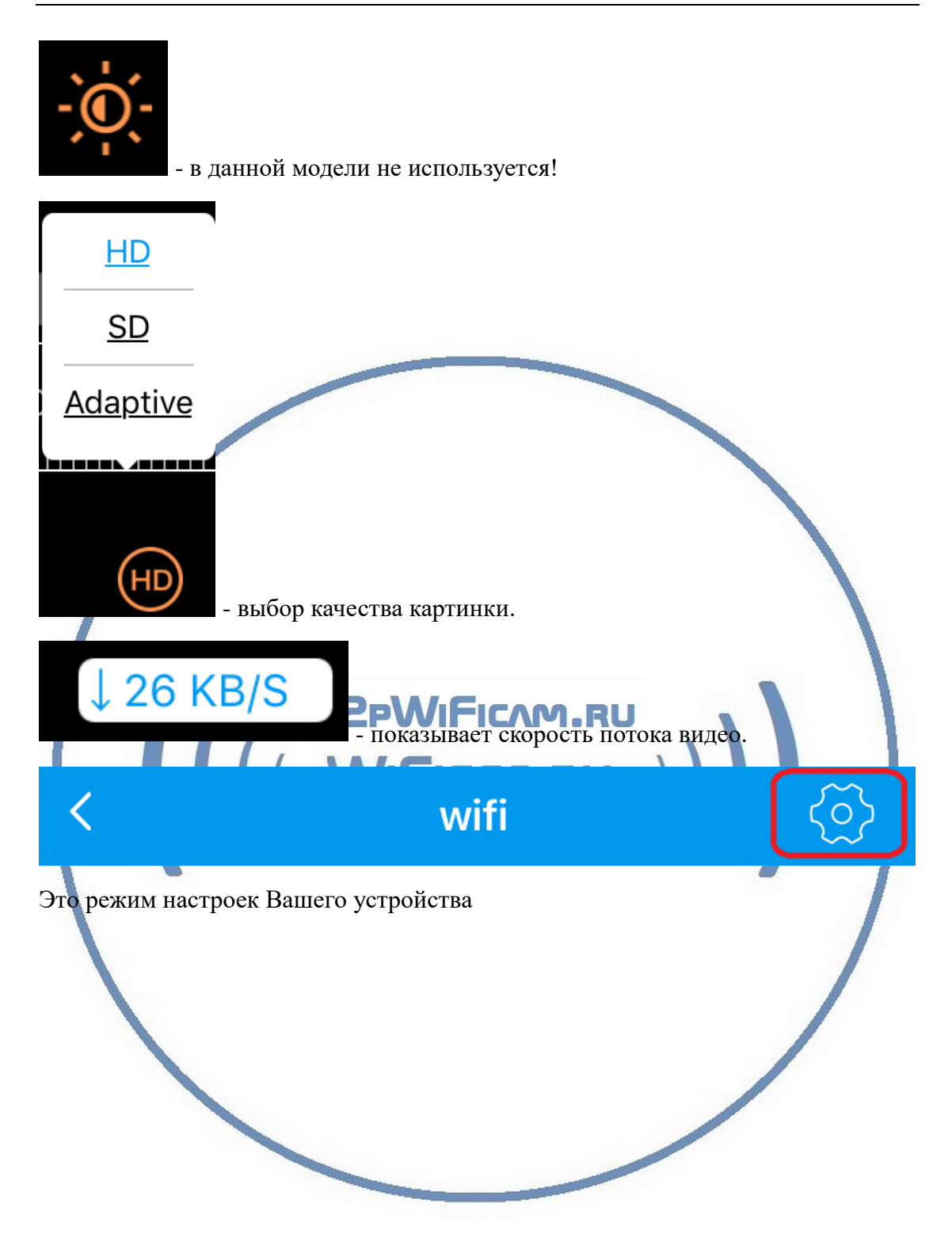

| ०० Билайн ᅙ 20:45                                                                                                    | 1 73 % 💶                                                                            | ••••                                  | • Билайн ᅙ 20:45                                                                               | 1 73 % 💶                                     |
|----------------------------------------------------------------------------------------------------|-------------------------------------------------------------------------------------|---------------------------------------|------------------------------------------------------------------------------------------------|----------------------------------------------|
| Camera setting                                                                                                    |                                                                                     | <                                     | Camera setti                                                                                   | ing                                          |
| ß Rename                                                                                                    | wifi >                                                                              | Ċ                                     | Share device                                                                                   | >                                            |
| Share device                                                                                                    | >                                                                                   | 0                                     | Perspective                                                                                    | Wall >                                       |
| Perspective                                                                                                    | Wall >                                                                              | 茾                                     | LED control mode                                                                               | Auto >                                       |
| LED control mode                                                                                                    | Auto >                                                                              | Ō                                     | Breath light                                                                                   |                                              |
| Breath light                                                                                                    |                                                                                     | $\land$                               | Alert switch                                                                                   |                                              |
| Alert switch                                                                                                    | $\bigcirc \bigcirc$                                                                 | _<br>⊂}»                              | Sound setting                                                                                  | >                                            |
| Sound setting                                                                                                    | >                                                                                   | A                                     | Language and timezone set                                                                      | ting >                                       |
| Language and timezone setting                                                                                                    | >                                                                                   | (i)                                   | Camera information                                                                             | <u>`````````````````````````````````````</u> |
| Camera information                                                                                                    | >                                                                                   |                                       | Micro SD card information                                                                      | >                                            |
| Micro SD card information                                                                                                    | >                                                                                   |                                       | Firmware upgrade                                                                               | Latest firmware >                            |
| Firmware upgrade                                                                                                    | test firmware >                                                                     |                                       |                                                                                                |                                              |
|                                                                                                    |                                                                                     |                                       | Delete camel                                                                                   | ra                                           |
| <ol> <li>Rename – поменять</li> <li>Share device – подел<br/>камеры. Список В<br/>софтом).</li> <li>Perspective – режим<br/>Wall – перемещение и<br/>Тор – вращение изобр</li> </ol> | имя Вашеге<br>питься с дру<br>ы определя<br>панорамиро<br>зображения<br>ажения по к | устј<br>лим/<br>яете<br>овани<br>по г | ройства<br>ими пользователям<br>сами (вводите е-<br>ие<br>оризонтали с увели<br>с увеличением. | и просмотром<br>мейл пользова<br>чением      |
| иотрите Видео демонстр                                                                                                    | ацию на на                                                                          | шем                                   | сайте.                                                                                         |                                              |
| 4. LED контроль – пер                                                                                                    | еключение                                                                           | устр                                  | ойства в ночной рех                                                                            | ким наблюдени                                |
| 🧔 Breath                                                                                                    | light                                                                               |                                       |                                                                                                | (                                            |
| <ul> <li>выключение индик<br/>цветом индикатор).</li> </ul>                                                                                                    | ации работи                                                                         | ы уст                                 | ройства (сверху, гој                                                                           | рит/мигает зелё                              |
| <b>^</b>                                                                                                    |                                                                                     |                                       |                                                                                                | (                                            |

Alert switch

Включить детекцию движения. Запись будет вестись постоянно в зоне обзора сцены наблюдения. Одновременно, мобильное приложение будет выдавать Вам ПУШ уведомления о тревоге – движение. Скрин-шот картинки будет складываться на Ваш мобильный девайс в папке внизу экрана (колокольчик).

### Sound setting

6.

редактировать наличие звуковых сообщений которые раздаются в динамике WiFi видеокамеры. Относится к функции отображения голосом Ваших действий в мобильном приложении, отключите звуковые оповещения по надобности.

Language and timezone setting 7. выбрать язык интерфейса в приложении и установка временной зоны. Camera information информация 0 программном обеспечении и прочих данных Вашего устройства. Micro SD card information 9 данные 0 карте памяти. DIVARY.RU Firmware upgrade Latest firmware производитель постоянно производит модернизацию программного обеспечения Вашего устройства. Следите за обновлениями. Delete camera 11. - удалить эту камеру из приложения Reload setting information 12. - сброс

настроек камеры в начальные.

### Настройки Выполнены. Ваше устройство готово к работе.

Ваше устройство предназначено для работы в помещении при температуре от -4 до +40 град. С. При относительной влажности 10-80%. Пожалуйста соблюдайте это условие.

Ваше Устройство имеет ночной режим просмотра. Это режим включается автоматически. Зависит от освещения в помещении.

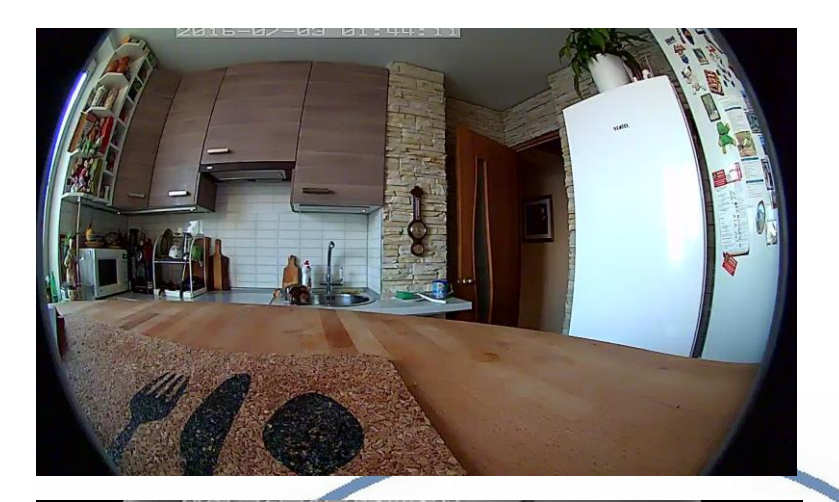

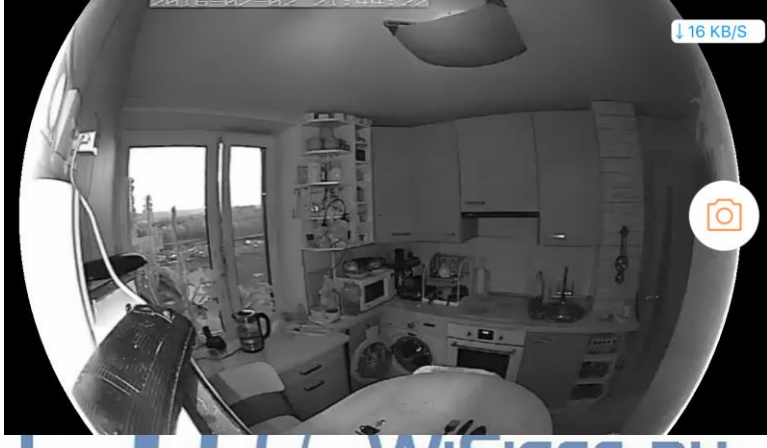

Ваша камера имеет широкоугольный объектив. RU

Это предоставляет Вам возможность производить осмотр зоны наблюдения в более широком ракурсе и без искажений.

Сдвигая пальцем вниз изображение, или два раза кликнуть на картинку, Вы переходите в режим наблюдения панорамой с увеличением. Двигайте изображение в нужную сторону пальцем.

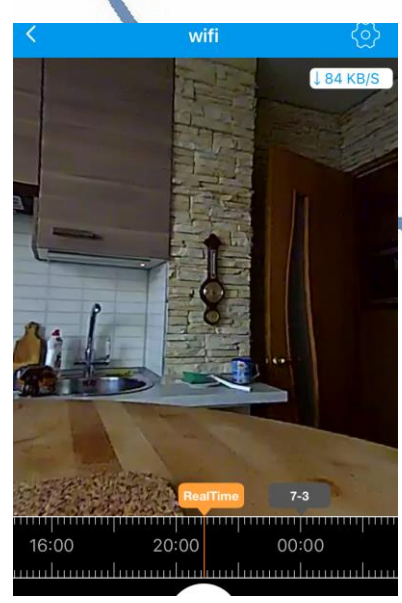

Этот режим панорамирования применим к записи и к прямой трансляции.

### Наслаждайтесь пользованием.

### Примечание

1. После изменений, которые Вы делаете в настройках, не забывайте нажимать верхнюю правую кнопку DONE (применить изменения). Если изменения не применились, можно нажать в основном меню самую нижнюю запись ПРИМЕНИТЬ настройки сейчас.

# **Reload setting information**

Ваша карта памяти вставлена, но запись не ведётся.

# Micro SD card information

Обратите внимания на данные, которые отражает поле в закладке НАСТРОЙКИ

Оно должно отображать статусы NORMAL

| ••••• MTS RUS হ | 10:20     | ≁ © 42 % 💽 |
|-----------------|-----------|------------|
| < Micro SD      | card info | rmation    |
| ZONE:VIDEO      |           |            |
| Status          |           | Normal     |
| Total capacity  |           | 28624M     |
| Remaining capac | ity       | 28464M     |
| ZONE:IMAGE      |           |            |
| Status          |           | Normal     |
| Total capacity  |           | 2048M      |
| Remaining capac | ity       | 2042M      |

Если этих статусов нет.

- Попробуйте отключить питание камеры, затем включить.
- Попробуйте, при отключённом питании камеры вынуть карту памяти, затем вставить её в слот. Затем включите камеру.
- Отформатируйте карту памяти. Затем вставьте в устройство, включите устройство.

Статус записи начинает отображаться в мобильном приложении примерно через 5 минут после работы вашего устройства (говорим о синем индикаторе – полосе).

Как можно просмотреть запись?

Запись, которая произведена на карту памяти можно посмотреть на мобильном устройстве в приложении.

Так же, Вы сможете смотреть Ваше устройство на ПК, подключённом к Вашей локальной сети. Для этого Вам нужно установить на Ваш ПК под управлением ОС Windows софт CMS (смотрите на сайте WiFisec.ru в разделе ПОДДЕЕРЖКА).

В случае необходимости такого варианта, звоните в поддержку, дадим консультации по настройке этого режима.

p2pWiFicnm.ru

Вам будет доступен:

.

- Онлайн-поток с Вашей камеры.
- Интерком связь.
- Аудио прослушивание.

Просмотр записи, которая произведена на Ваше устройство – карта памяти.

DIVARY.RU

Вы сможете скачать эту запись.

| Запись                           | ■ X                                         |
|----------------------------------|---------------------------------------------|
| Удалённо Локально                | 2015-10-02 15:02:57                         |
| Устр-во 192.168.1.41             |                                             |
| Канал САМ1                       |                                             |
| Тип запроса                      |                                             |
| С По файлам • По времени         |                                             |
| Мультивоспроизведение            |                                             |
| САМ1 🔽 Выбрать во                |                                             |
| Синхронно                        |                                             |
|                                  |                                             |
| дооавить                         |                                             |
| Удалить                          |                                             |
| Тип Все видео                    |                                             |
| Начать 02.10.2016 • 0:00:00      |                                             |
| Конец 02.10.2016 - 23:59:59      |                                             |
| Поиск Воспроизв. Загрузка        | Загрузка Х                                  |
| Вверх Вниз                       |                                             |
| № Файл                           | Тип записи Н264 🗸                           |
| ✓ 1 2016-10-02 00:00:00-23:59:59 |                                             |
|                                  | Папка для Выбор                             |
|                                  |                                             |
|                                  |                                             |
|                                  | ОК Отмена                                   |
|                                  |                                             |
|                                  |                                             |
|                                  | мин.                                        |
|                                  | 0 16302453 10 15 20 25 30 35 40 45 50 55 60 |
| <                                | ч.                                          |
|                                  |                                             |
|                                  |                                             |

И просмотреть через плеер Н.264

Существует конвертер этого формата в формат \*. avi.

- Можно делать локальную запись на Ваш ПК и жёсткий диск.
- Можно в конфигураторе настроить параметры потоковой передачи видео (основной поток и адаптивный).

В случае просмотра Вашей камеры через ПО CMS. Вам не будет доступен сервис P2P и режим панорамирования картинки, которым Вы можете пользоваться в мобильном приложении.

Приятного пользования! ((( P2pWiFicAM.RU (( WiFisec.RU )))))) DIVARY.RU